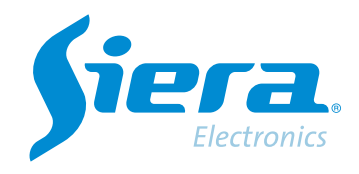

# Configure a PTZ dome by rs485 DVR/HVR

## **Quick Help**

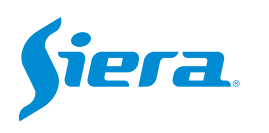

1. Enter the main menu.

| View 1        |  |
|---------------|--|
| View 4        |  |
| View 8        |  |
| View 9        |  |
| Guide         |  |
| PreviewSignal |  |
| PlayBack      |  |
| Record Mode   |  |
| ChannelType   |  |
| Main Menu     |  |

#### 2. Enter the system with the user admin.

Remember that the factory password is siera.

| SYSTEM LOGIN          |                                                                                                    |
|-----------------------|----------------------------------------------------------------------------------------------------|
| User Name<br>Password | admin T                                                                                                    |
| Please Login          | 1 2 3 4 5 6 7 8 9 0 +         9 w e r t y u i o p [] \         a s d f g h j k l :         z x c v b n m . / ' <-         . = -> |
|                       | OK Cancel                                                                                                    |

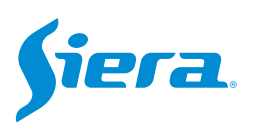

#### 3. Enter "Video".

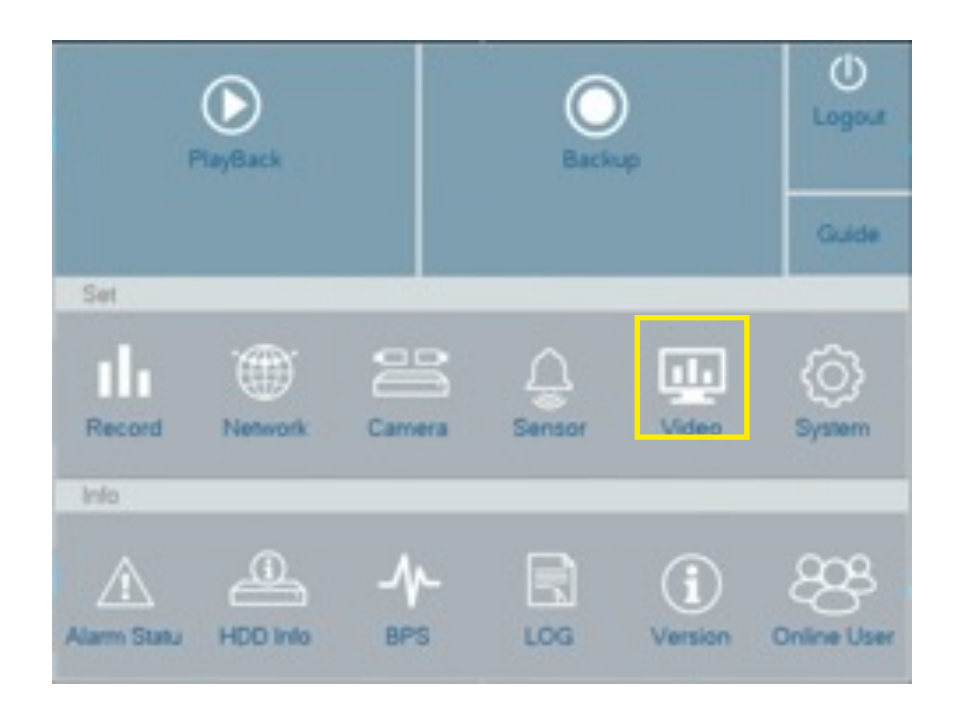

#### 4. Enter "PTZ Config""

| GUII Display     Channel     1       Color Setting     Protocol     HD-AHD     NONE       Address     1     1       Baudrate     9600     9600       Data Bits     8     8       Stop Bits     1     1       Parity     None     None | Encode        |           | PTZ Device | RS485 Device |  |
|----------------------------------------------------------------------------------------------------|---------------|-----------|------------|--------------|--|
| Color Setting     Control     Coastal       Protocol     HD-AHD     NONE       Address     1     1       Baudrate     9600     9600       Data Bits     8     8       Stop Bits     1     1       Parity     None     None            |               | Channel   | 1          |              |  |
| Color Setting       Protocol       HD-AHD       NONE         Address       1       1         Baudrate       9600       9600         Data Bits       8       8         Stop Bits       1       1         Prity       None       None   | GUI Display   | Control   | Coaxial    |              |  |
| Color Setting     Address     1     1       Baudrate     9600     9600       Data Bits     8     8       PTZ Conlig     Stop Bits     1     1                                                                                         |               | Protocol  | HD-AHD     | * NONE       |  |
| Baudrate     9600     9600       Data Bits     8     8       Stop Bits     1     1       Parity     None     None                                                                                                    | Color Setting | Address   | 1          | 1            |  |
| PTZ Config PTZ Config PTZ Config                                                                                                    |               | Baudrate  | 9600       | * 9600       |  |
| PTZ Conlig                                                                                                    | Dulput Adjust | Data Bits | 8          | * 8          |  |
| PTZ Contig                                                                                                    | NTT Courts    | Stop Bits | 1          | * 1          |  |
|                                                                                                    | PTZ Contig    | Parity    | None       | * None       |  |
|                                                                                                    |               |           |            |              |  |
|                                                                                                    |               |           |            |              |  |

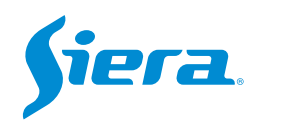

### 5. Within this configuration you must configure the communication parameters that you will use with the camera.

| 1         | PTZ Device | RS485 Device |   | <ul> <li>Video channel where the ca</li> </ul> |
|-----------|------------|--------------|---|------------------------------------------------|
| Channel   | 1          |              | - | is connected.                                  |
| Control   | Serial     |              | - |                                                |
| Protocol  | PELCOD     | * NONE       | - | Must be "serial" for RS485                     |
| Address   | 1          | 1            |   |                                                |
| Baudrate  | 2400       | - 2400       | - | communication                                  |
| Data Bits | 1          | 1 2          | - | Those data must be the sam                     |
| Stop Bits | 1          | - 1          | - | Inese data must be the sam                     |
| Parity    | None       | * None       | - | those found in the camera.                     |

#### 6. Once the configuration is finished, select "Apply" and then "OK".

| Interface Australia Config PTZ            | Canal<br>Control<br>Protocolo<br>Dirección<br>MPS<br>Sits Datos | 1<br>Serie<br>PELCOD<br>1<br>4800 |   | NONE    |  |
|-------------------------------------------|-----------------------------------------------------------------|-----------------------------------|---|---------|--|
| Imagen Ajuste de Salida E<br>Contig PTZ F | Control<br>Protocolo<br>Dirección<br>MPS<br>Sits Datos          | Serie<br>PELCOD<br>1<br>4800      |   | NONE    |  |
| Imagen Ajuste de Salida E<br>Conlig PTZ F | Protocolo<br>Dirección<br>MPS<br>Bits Datos                     | PELCOD<br>1<br>4800               | - | NONE    |  |
| Ajuste de Salida<br>Config PTZ            | Dirección<br>MPS<br>Bits Datos                                  | 1 4890                            |   | 1       |  |
| Vjuste de Salida E<br>Conlig PTZ F        | NPS<br>Sits Duitos                                              | 4800                              |   |         |  |
| Conlig PTZ F                              | Sits Datos                                                      |                                   | - | 9600    |  |
| Config PTZ                                |                                                                 | 8                                 | - | 8       |  |
| Conlig PTZ P                              | Sits Stop                                                       | 1                                 |   | 1       |  |
|                                           | Paridad                                                         | Ningúno                           | - | Ningúno |  |
|                                           |                                                                 |                                   |   |         |  |

#### 7. You can now control the camera by PTZ.

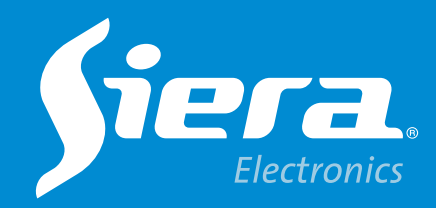

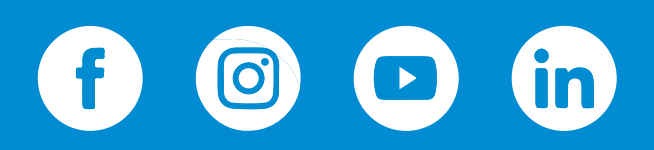

sieraelectronics.com